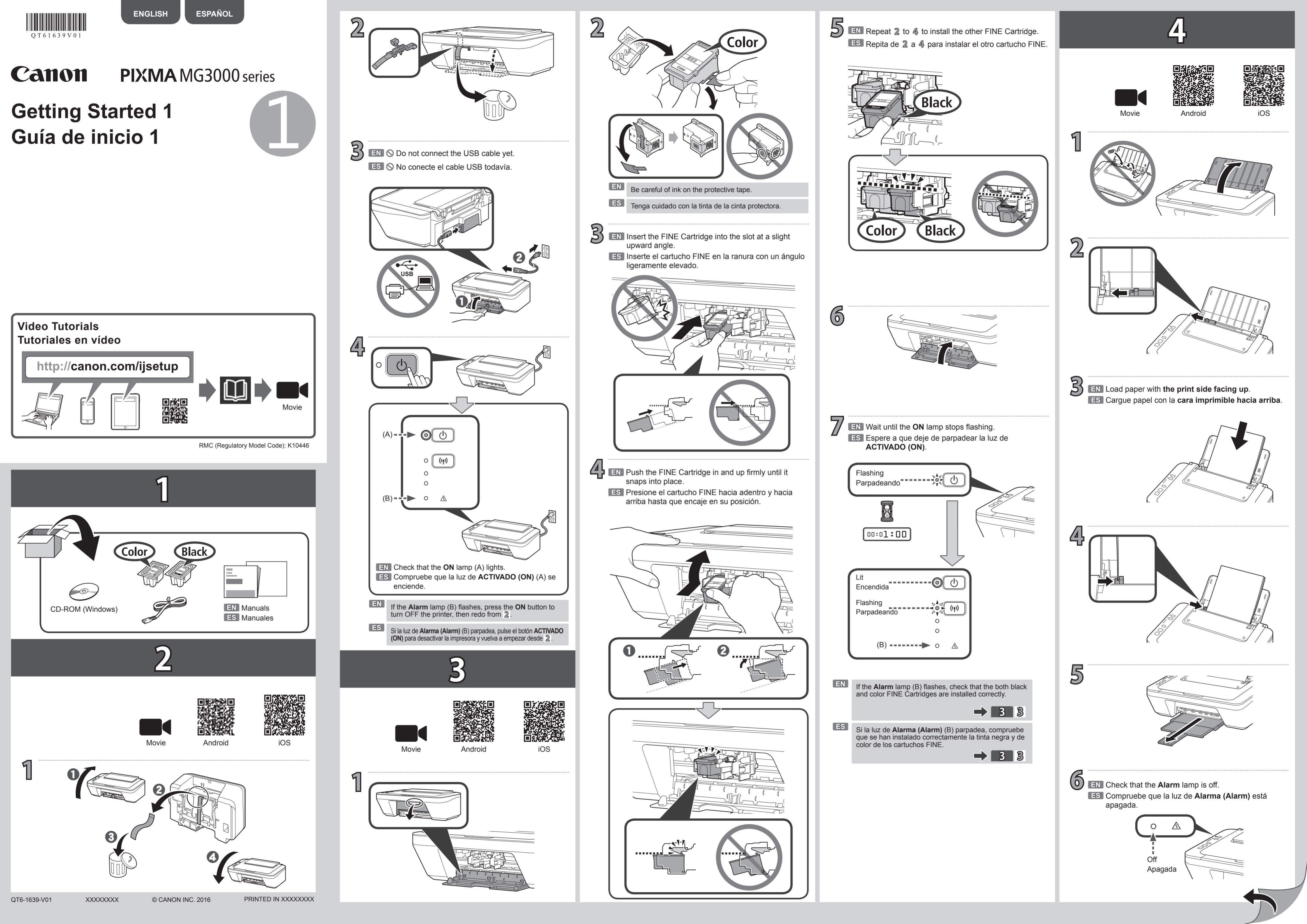

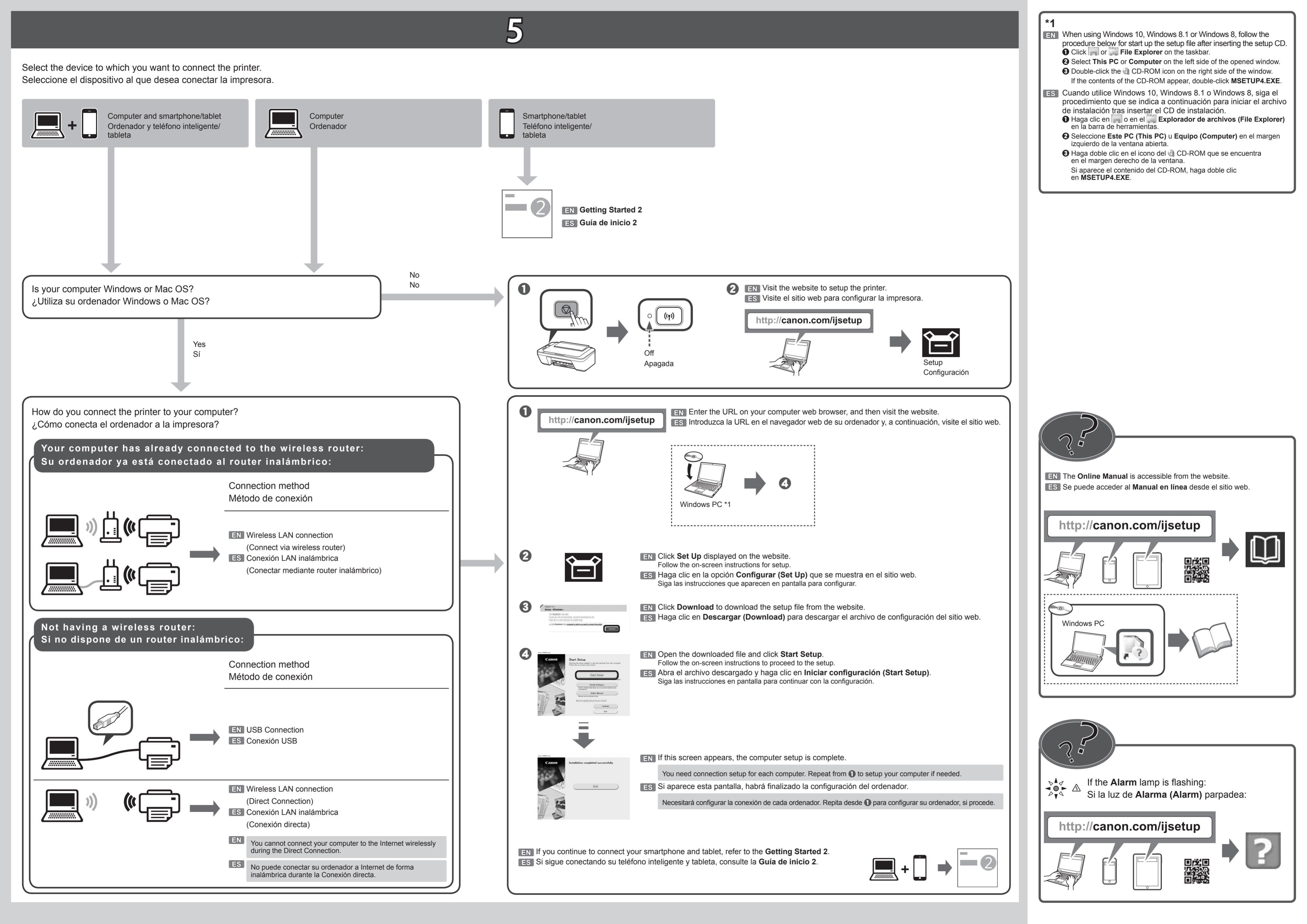

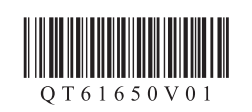

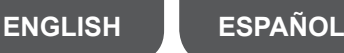

# **Canon** Getting Started 2

- If the connection of your smartphone/tablet is complete in **5** in the **Getting Started 1**, there is no need for the setup using this manual.
- You need connection setup for each smartphone/tablet. Repeat the setting from step 1 for another smartphone/tablet as necessary.

#### Preparation

- · Turn on Wi-Fi on your smartphone/tablet.
- If you have a wireless router, connect your smartphone/tablet to the wireless router.
- · For operations, refer to manuals of your smartphone/tablet and the wireless router or contact those manufacturers.
- 1. Install Canon PRINT Inkjet/SELPHY to your smartphone/tablet.

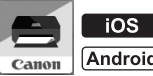

iOS : Search "Canon PRINT" in App Store. [Android] : Search "Canon PRINT" in Google Play.

2. Check the status of the Wi-Fi lamp on the printer.

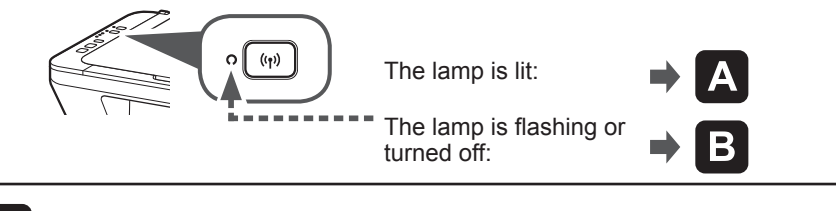

- Android iOS
- 3. Tap **PRINT** which was installed.

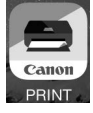

Follow the on-screen instructions to proceed to the setting.

4. If the following screen appears, the setup is complete.

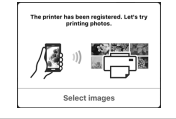

#### QT6-1650-V01

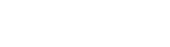

# iOS

Β

3. Tap Settings on the home screen of your smartphone/tablet, and then tap Canon ij XXXX on the Wi-Fi setting.

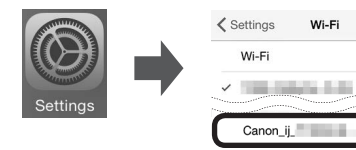

If Canon\_ij\_XXXX does not appear on the list, see "Troubleshooting" below to operate the printer and wait until **Canon** ij XXXX appears.

XXXX varies depending on your printer.

4. Tap **PRINT** which was installed.

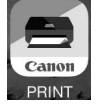

Follow the on-screen instructions to proceed to the setting.

5. If the following screen appears, the setup is complete.

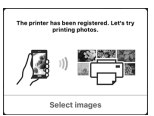

### Troubleshooting

- Press the Wi-Fi button (A) for 2 seconds. The Wi-Fi lamp (B) flashes slowly.
- Press the Color button (C) twice.
- 3 Return to **B** 3 to proceed with the setup.

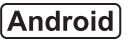

3. Tap **PRINT** which was installed.

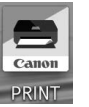

∎ 🗢 (i)

**?** (i

If the message "Printer is not registered. Perform printer setup?" does not appear for a while, see "Troubleshooting" below to operate the printer and wait until the message appears.

Follow the on-screen instructions to proceed to the setting.

**4.** If the following screen appears, the setup is complete.

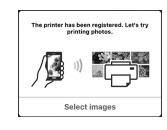

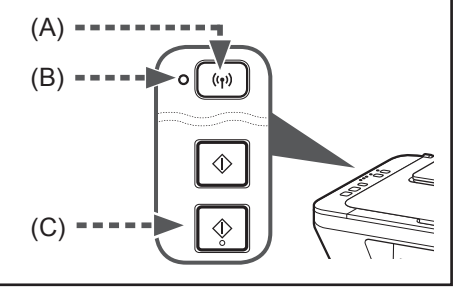

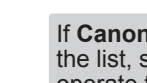

# Guía de inicio 2

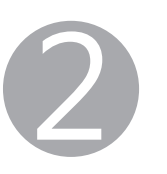

B

iOS

 Puntee Ajustes (Settings) en la pantalla principal de su teléfono

en Canon ij XXXX en la

configuración de Wi-Fi.

inteligente/tableta y, a continuación,

Settings

Si no aparece Canon\_ij\_XXXX en la lista,

funcionamiento de la impresora y espere

XXXX varía en función de su impresora.

hasta que Canon ij XXXX aparezca.

4. Puntee en PRINT que se instaló.

consulte la sección "Solución de problemas" que aparece a continuación sobre el

Wi-Fi

Canon\_ij\_

- Si la conexión de su teléfono inteligente/tableta se completa en **5** en el paso **Guía de inicio 1**, no será necesario configurar con este manual.
- Necesitará configurar la conexión de cada teléfono inteligente/tableta. Repita la configuración del paso 1 para otro teléfono inteligente/tableta, si procede.

#### Preparativos

- · Active Wi-Fi en su teléfono inteligente/tableta.
- · Si dispone de un router inalámbrico, conecte su teléfono inteligente/tableta a este.
- Por cuestiones del funcionamiento, consulte los manuales de su teléfono inteligente/tableta y del router inalámbrico o póngase en contacto con los fabricantes.
- 1. Instale Canon PRINT Inkjet/SELPHY en su teléfono inteligente/tableta.

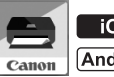

**iOS** : Busque "Canon PRINT" en App Store. Android) : Busque "Canon PRINT" en Google Play.

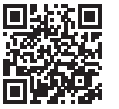

2. Compruebe el estado de la luz de Wi-Fi en la impresora.

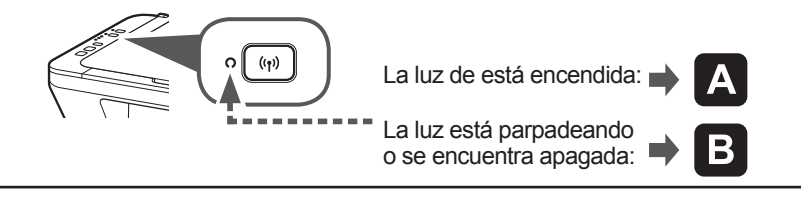

A iOS Android

3. Puntee en PRINT que se instaló.

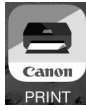

Siga las instrucciones en pantalla para continuar con la configuración.

4. Si aparece la pantalla siguiente, la configuración se habrá completado.

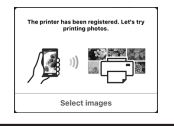

## Android

3. Puntee en **PRINT** que se instaló.

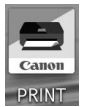

Si no aparece el mensaje "Impresora no registrada. ¿Realizar preparación de impresora? (Printer is not registered. Perform printer setup?)" durante un tiempo, consulte la sección "Solución de problemas" que aparece a continuación sobre el funcionamiento de la impresora y espere a que el mensaje aparezca.

Siga las instrucciones en pantalla para continuar con la configuración.

**4.** Si aparece la pantalla siguiente, la configuración se habrá completado.

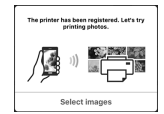

Siga las instrucciones en pantalla para continuar con la configuración.

**5.** Si aparece la pantalla siguiente, la configuración se habrá completado.

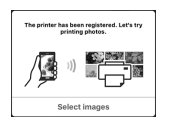

Cano

### Solución de problemas

- Pulse el botón Wi-Fi (A) durante 2 segundos. La luz de Wi-Fi (B) parpadea lentamente.
- 2 Pulse el botón Color (C) dos veces.
- Vuelva a **B** 3 para continuar con la configuración.

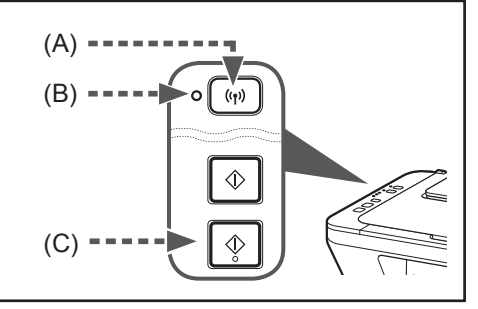